# Configurar a autenticação do segundo fator SWA com ISE como um servidor RADIUS

| Contents               |  |
|------------------------|--|
| Introdução             |  |
| Pré-requisitos         |  |
| Requisitos             |  |
| Componentes Utilizados |  |
| Informações de Apoio   |  |
| Topologia de rede      |  |
| Configuration Steps    |  |
| Configuração do ISE    |  |
| Configuração de SWA    |  |
| Verificar              |  |
| Referências            |  |

# Introdução

Este documento descreve como configurar a autenticação de segundo fator no Secure Web Appliance com o Cisco Identity Service Engine como um servidor RADIUS.

# Pré-requisitos

## Requisitos

A Cisco recomenda que você tenha conhecimento destes tópicos:

- Conhecimentos básicos em SWA.
- Conhecimento da configuração das políticas de autenticação e autorização no ISE.
- Conhecimento RADIUS básico.

A Cisco recomenda que você também tenha:

- Acesso de administração do Secure Web Appliance (SWA) e do Cisco Identity Service Engine (ISE).
- Seu ISE é integrado ao Ative Diretory ou LDAP.
- O Ative Diretory ou LDAP está configurado com um nome de usuário 'admin' para autenticar a conta 'admin' padrão do SWA.
- Versões compatíveis do WSA e do ISE.

**Componentes Utilizados** 

As informações neste documento são baseadas nestas versões de software:

- SWA 14.0.2-012
- ISE 3.0.0

As informações neste documento foram criadas a partir de dispositivos em um ambiente de laboratório específico. Todos os dispositivos utilizados neste documento foram iniciados com uma configuração (padrão) inicial. Se a rede estiver ativa, certifique-se de que você entenda o impacto potencial de qualquer comando.

# Informações de Apoio

Quando você habilita a autenticação de segundo fator para usuários administrativos no SWA, o dispositivo verifica a credencial do usuário com o servidor RADIUS pela segunda vez após verificar as credenciais configuradas no SWA.

## Topologia de rede

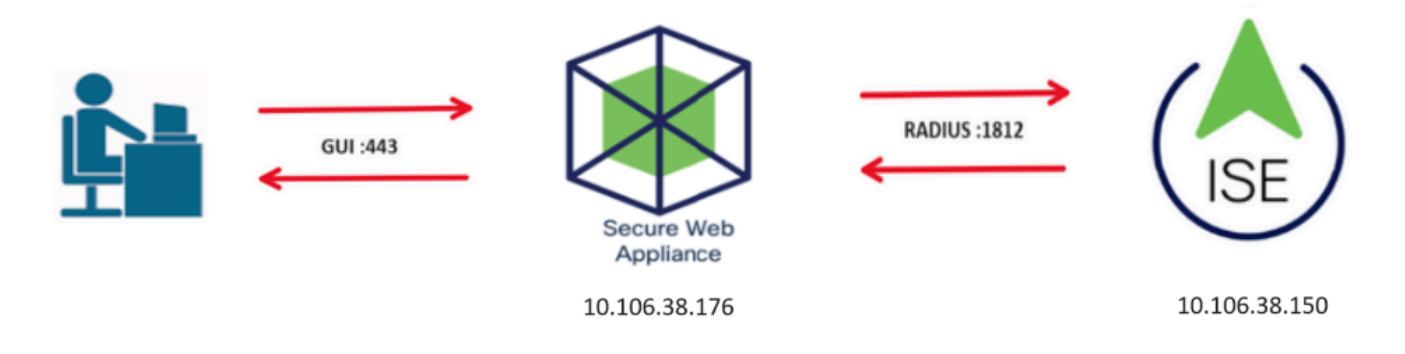

Imagem - Diagrama de topologia de rede

Os usuários administrativos acessam o SWA na porta 443 com suas credenciais. O SWA verifica as credenciais com o servidor RADIUS para a autenticação de segundo fator.

# **Configuration Steps**

## Configuração do ISE

Etapa 1. Adicione um novo dispositivo de rede. Navegue até Administração > Recursos de rede > Dispositivos de rede > +Adicionar.

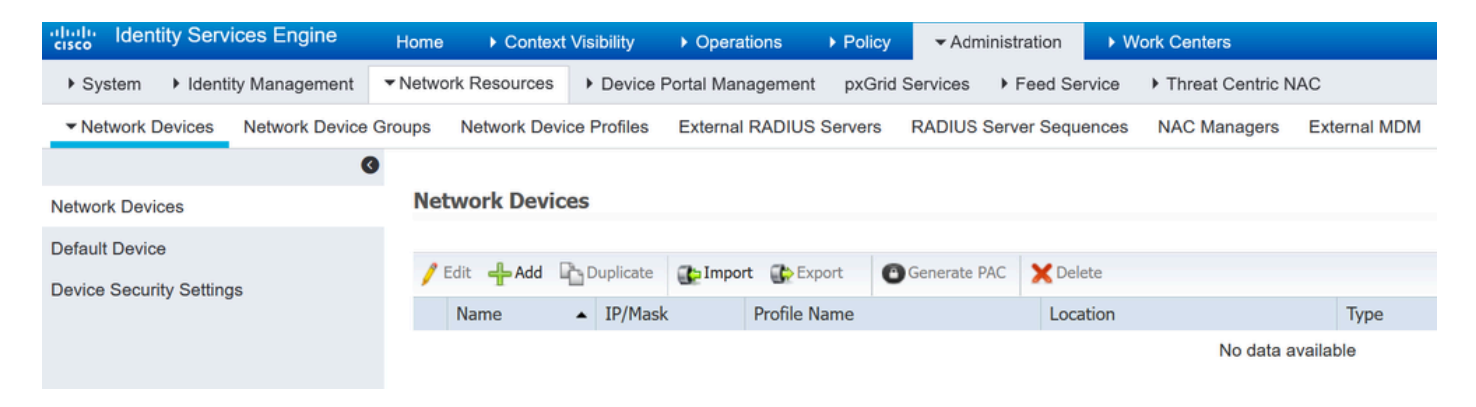

Adicionar SWA como dispositivo de rede no ISE

- Etapa 2. Configure o dispositivo de rede no ISE.
- Etapa 2.1. Atribua um Nome ao objeto de dispositivo de rede.
- Etapa 2.2. Insira o endereço IP do SWA.
- Etapa 2.3. Marque a caixa de seleção RADIUS.
- Etapa 2.4. Defina um segredo compartilhado.

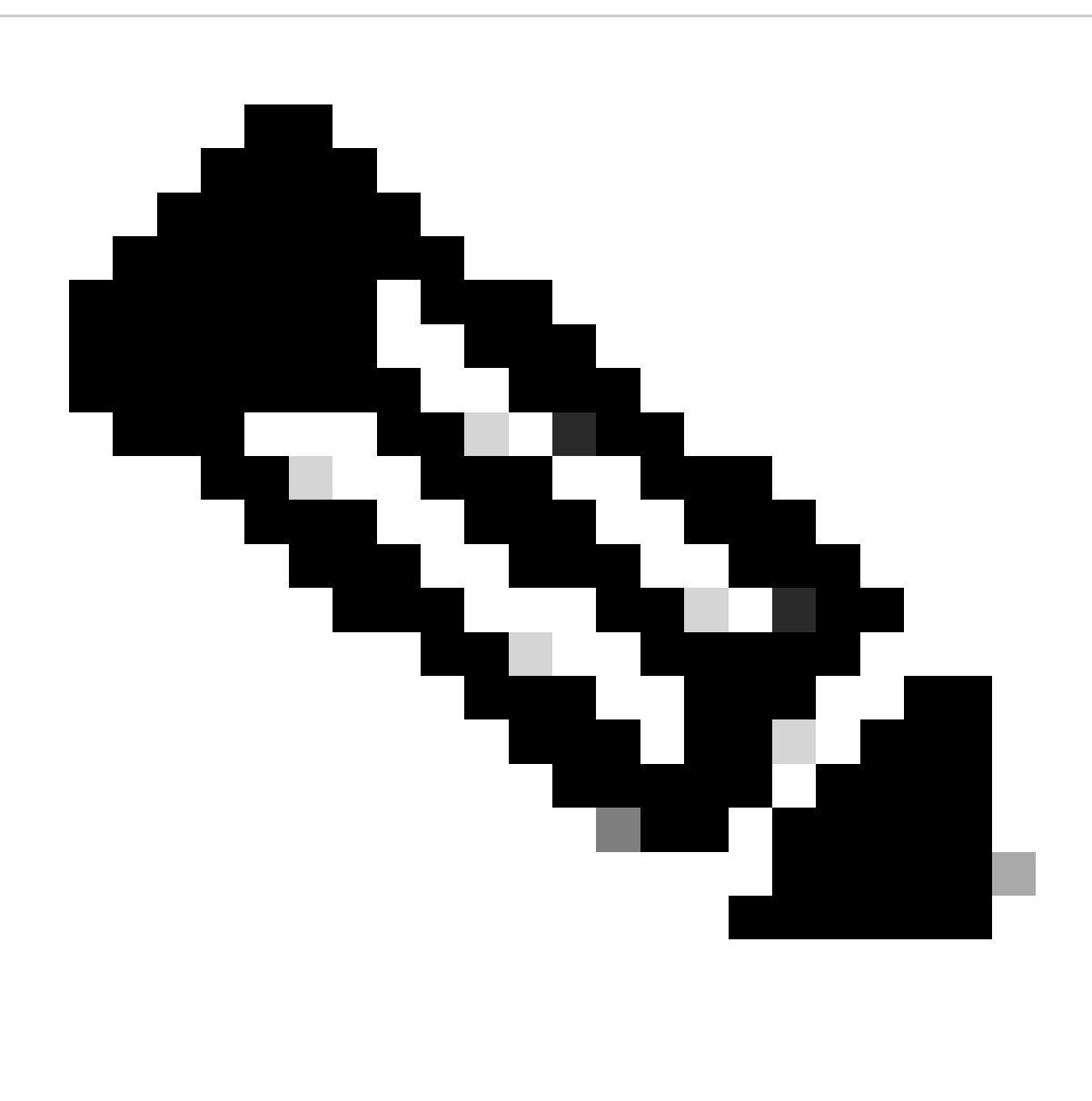

Observação: a mesma chave deve ser usada posteriormente para configurar o SWA.

|                                   | Network Devices List > SWA                  |
|-----------------------------------|---------------------------------------------|
| Network Devices                   | Network Devices                             |
| Default Device                    |                                             |
| Device Security Settings          | * Name SWA                                  |
| Corrice Cocality Collaringo       | Description                                 |
|                                   |                                             |
|                                   | IP Address • * IP : 10.106.38.176 / 32      |
|                                   |                                             |
|                                   |                                             |
|                                   |                                             |
|                                   | * Device Profile                            |
|                                   | Model Name                                  |
|                                   | Software Version                            |
|                                   |                                             |
|                                   | * Network Device Group                      |
|                                   |                                             |
|                                   | Location All Locations 📀 Set To Default     |
|                                   | IPSEC No Set To Default                     |
|                                   | Device Type All Davice Types Set To Default |
|                                   | Set to belaut                               |
|                                   | _                                           |
|                                   | ✓ RADIUS Authentication Settings            |
|                                   |                                             |
|                                   | RADIUS UDP Settings                         |
|                                   | Protocol RADIUS                             |
|                                   | * Shared Secret Show                        |
| Configurar chave compartilhada do | dispositivo de rede SWA                     |

Etapa 2.5. Clique em Submit.

| _            |                                       |                               |
|--------------|---------------------------------------|-------------------------------|
| $\checkmark$ |                                       |                               |
|              | RADIUS UDP Settings                   |                               |
|              | Protocol                              | PADILIS                       |
|              | E Shared Secret                       |                               |
|              | Shared Secret                         | Show                          |
|              | Use Second Shared Secret              |                               |
|              |                                       | Show                          |
|              | CoA Port                              | 1700 Set To Default           |
|              | RADIUS DTLS Settings (i)              |                               |
|              | DTLS Required                         |                               |
|              | Shared Secret                         | radius/dtls (j)               |
|              | CoA Port                              | 2083 Set To Default           |
|              | Issuer CA of ISE Certificates for CoA | Select if required (optional) |
|              | DNS Name                              |                               |
|              | General Settings                      |                               |
|              | Enable KeyWrap                        |                               |
|              | * Key Encryption Key                  | Show                          |
|              | * Message Authenticator Code Key      | Chow                          |
|              | incodige Adhemicator code rey         |                               |
|              | Key Input Format                      | ASCI HEXADECIMAL              |
|              | TACACS Authentication Settings        |                               |
|              |                                       |                               |
|              | <ul> <li>SNMP Settings</li> </ul>     |                               |
|              | Advanced TrustSec Settings            |                               |
| Submit       | Cancel                                |                               |

Enviar configuração do dispositivo de rede

Etapa 3. Você precisa criar Usuários de acesso à rede que correspondam ao nome de usuário configurado no SWA. Navegue até Administração > Gerenciamento de identidades > Identidades > + Adicionar.

| cisco Ident                                                                        | tity Services Engine   | Home   Conte                          | xt Visibility 🔹 🕨 O | perations   Policy              | - Administration | ♦ Work Cen   | ters            |               |  |  |  |
|------------------------------------------------------------------------------------|------------------------|---------------------------------------|---------------------|---------------------------------|------------------|--------------|-----------------|---------------|--|--|--|
| <ul> <li>System</li> </ul>                                                         | ◄ Identity Management  | <ul> <li>Network Resources</li> </ul> | Device Portal       | Management pxGrid S             | ervices Feed Se  | rvice I Thre | at Centric NAC  |               |  |  |  |
| ✓ Identities Groups External Identity Sources Identity Source Sequences → Settings |                        |                                       |                     |                                 |                  |              |                 |               |  |  |  |
|                                                                                    | G                      |                                       |                     |                                 |                  |              |                 |               |  |  |  |
| Users                                                                              |                        | Network Acce                          | ss Users            |                                 |                  |              |                 |               |  |  |  |
| Latest Manua                                                                       | I Network Scan Results | / Edit 🕂 Add                          | 🔀 Change Status     | 👔 Import 🔹 Export 👻             | 🗙 Delete 🛛 🕞 Du  | plicate      |                 |               |  |  |  |
|                                                                                    |                        | Status                                | Name                | <ul> <li>Description</li> </ul> | n Firs           | t Name       | Last Name       | Email Address |  |  |  |
|                                                                                    |                        |                                       |                     |                                 |                  |              | No data availab | le            |  |  |  |

Adicionar usuários locais no ISE

Etapa 3.1. Atribua um Nome.

- Etapa 3.2. (Opcional) Insira o endereço de e-mail do usuário.
- Etapa 3.3. Definir senha.
- Etapa 3.4. Click Save.

| dentity Services Engine                     | Home                                                                                                | y ▶ Operations        | ▶ Policy ▼A     | dministration  | • Work Centers    |                   |
|---------------------------------------------|----------------------------------------------------------------------------------------------------|-----------------------|-----------------|----------------|-------------------|-------------------|
| ▶ System      ▼Identity Management          | Network Resources     Dev                                                                           | ice Portal Management | pxGrid Services | s → Feed Serv  | rice 🔹 Fhreat Cen | ntric NAC         |
| ✓Identities Groups External Identi          | ty Sources Identity Source So                                                                       | equences + Settings   |                 |                |                   |                   |
| Users<br>Latest Manual Network Scan Results | Network Access Users List  Network Access Users List  Name rouser  Status Passwords  Password Type: | Internal Users        | s User          | Enter Dassword |                   | ]                 |
|                                             | * Login Password                                                                                    | •••••                 | •               | •••••          |                   | Generate Password |
|                                             | Enable Password                                                                                     |                       |                 |                |                   | Generate Password |

Adicionar um usuário local no ISE

Etapa 4. Crie um conjunto de políticas que corresponda ao endereço IP SWA. Isso evita o acesso a outros dispositivos com essas credenciais de usuário.

Navegue até Policy > PolicySets e clique no ícone + no canto superior esquerdo.

| cisco | Identit | y Services | Engine     | Home            | Context Visit | oility    | <ul> <li>Operations</li> </ul> | ▼ Policy | Administration | Work Centers |
|-------|---------|------------|------------|-----------------|---------------|-----------|--------------------------------|----------|----------------|--------------|
| Polic | y Sets  | Profiling  | Posture    | Client Provisio | ning Polic    | / Element | s                              |          |                |              |
| Polic | y Set   | 6          |            |                 |               |           |                                |          |                |              |
| +     | S       | tatus      | Policy Set | t Name          | Des           | cription  |                                | Cond     | tions          |              |
| Sear  | rch     |            |            |                 |               |           |                                |          |                |              |

Adicionar conjunto de políticas no ISE

Etapa 4.1. Uma nova linha é colocada na parte superior dos conjuntos de políticas. Digite o nome da nova política.

Etapa 4.2. Adicione uma condição para o atributo RADIUS NAS-IP-Address corresponder ao endereço IP do SWA.

Etapa 4.3. Clique em Usar para manter as alterações e sair do editor.

#### **Conditions Studio**

| Librar   | y                                        |            |  |  |  |  |  |  |  |
|----------|------------------------------------------|------------|--|--|--|--|--|--|--|
| Sear     | Search by Name                           |            |  |  |  |  |  |  |  |
| <b>Q</b> |                                          | ະ ຈີ       |  |  |  |  |  |  |  |
|          | Catalyst_Switch_Local_Web_Authentication | <i>(</i> ) |  |  |  |  |  |  |  |
|          | Switch_Local_Web_Authentication          | ()         |  |  |  |  |  |  |  |
|          | Switch_Web_Authentication                | 1          |  |  |  |  |  |  |  |
|          | Wired_802.1X                             |            |  |  |  |  |  |  |  |
|          | Wired_MAB                                | 1          |  |  |  |  |  |  |  |
|          | Wireless_802.1X                          | ()         |  |  |  |  |  |  |  |
|          | Wireless_Access                          | 1          |  |  |  |  |  |  |  |
|          | Wireless_MAB                             | ()         |  |  |  |  |  |  |  |
|          | WLC_Web_Authentication                   | 1          |  |  |  |  |  |  |  |

|   | Radius NAS-     | IP-Addres | \$\$          |      |
|---|-----------------|-----------|---------------|------|
| • | Equals          | ~         | 10.106.38.176 |      |
|   | Set to 'Is not' |           | Duplicate     | Save |
|   | Set to is not   |           | Dupicate      | Ja   |
|   |                 |           |               |      |
|   |                 |           |               |      |
|   |                 |           | + New AND OR  |      |
|   |                 |           | + New AND OR  |      |

Close Use

Adicionar política para mapear o dispositivo de rede SWA

## Etapa 4.4. Click Save.

| Policy | Sets    |                 |                    |      |                                            |    |                          | Reset P    | olicyset Hitcoun | ts Reset | Save |
|--------|---------|-----------------|--------------------|------|--------------------------------------------|----|--------------------------|------------|------------------|----------|------|
| +      | Status  | Policy Set Name | Description        | Conc | litions                                    | Al | llowed Protocols / Serve | er Sequenc | e Hits           | Actions  | View |
| Search |         |                 |                    |      |                                            |    |                          |            |                  |          |      |
| 1      | $\odot$ | SWA Access      |                    | 0    | Radius NAS-IP-Address EQUALS 10.106.38.176 | ſ  | Default Network Access   | × • •      | •                | ٥        | >    |
|        | $\odot$ | Default         | Default policy set |      |                                            | ſ  | Default Network Access   | x • •      | • •              | ٥        | >    |
|        |         |                 |                    |      |                                            |    |                          |            |                  | Reset    | Save |

Salvamento de política

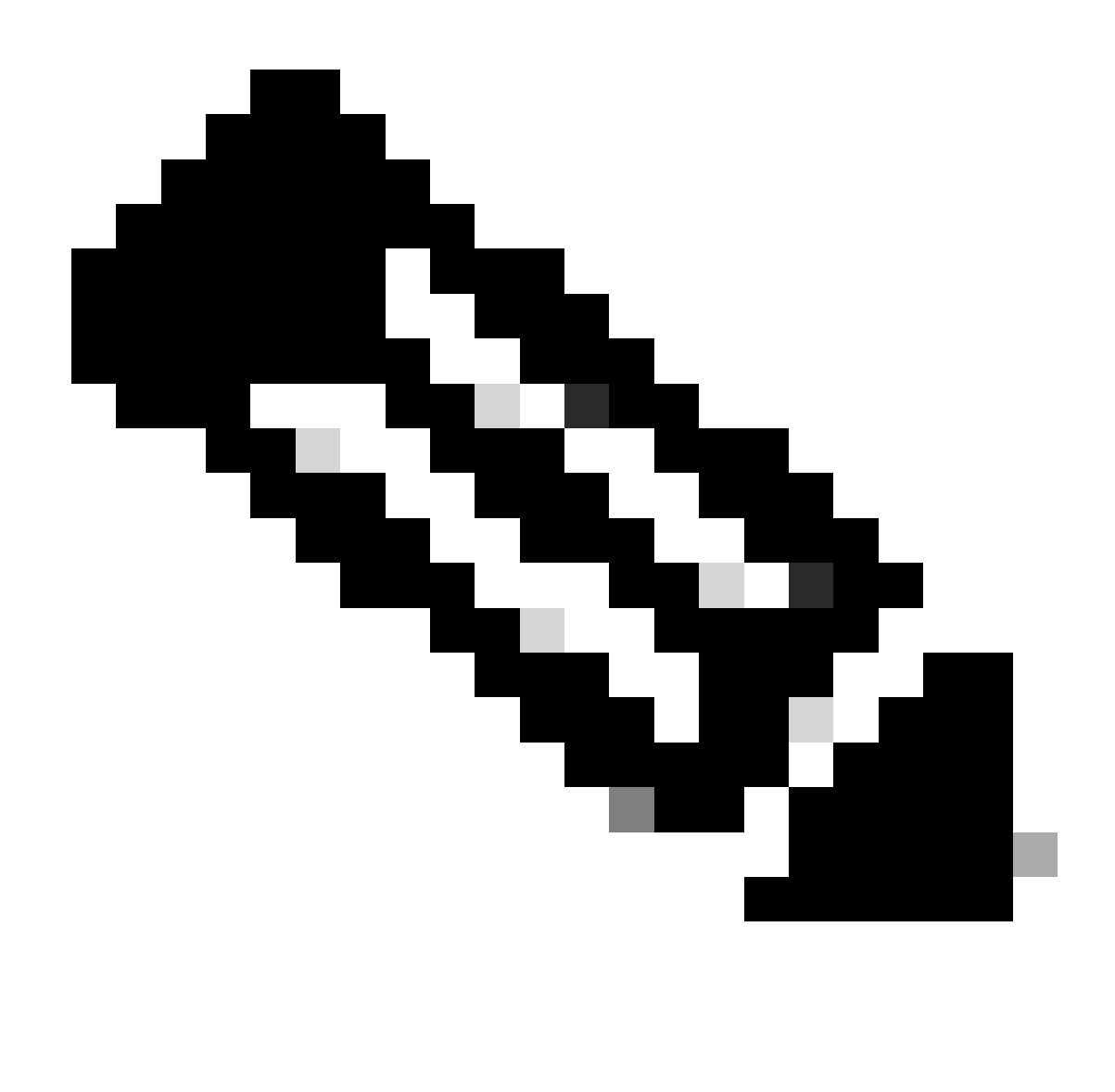

Observação: este exemplo permitiu a lista Default Network Access Protocols. Você pode criar uma nova lista e restringi-la conforme necessário.

Etapa 5. Para exibir os novos conjuntos de políticas, clique no ícone ">" na colunaExibir.

Etapa 5.1. Expanda o menu Authorization Policy (Diretiva de autorização) e clique no ícone + para adicionar uma nova regra para permitir o acesso a todos os usuários autenticados.

Etapa 5.2. Defina um nome.

Etapa 5.3. Defina as condições para corresponder ao Acesso à Rede do Dicionário com o Atributo AuthenticationStatus Equals AuthenticationPassed e clique em Use.

#### **Conditions Studio**

| Libra    | У                                         |                    | Editor |                 |           |           |                  |           |      |
|----------|-------------------------------------------|--------------------|--------|-----------------|-----------|-----------|------------------|-----------|------|
| Sea      | ch by Name                                |                    |        | Network Acc     | ess-Authe | enticatio | nStatus          |           | S    |
| <b>Q</b> |                                           | ) <mark>t</mark> 😤 | க      | Equals          | ~         | Authe     | enticationPassed | Ŧ         |      |
|          | BYOD_is_Registered                        | 0                  |        | Set to 'Is not' |           |           |                  | Duplicate | Save |
|          | Catalyst_Switch_Local_Web_Authenticati on | <i>(i</i> )        |        |                 |           |           |                  |           |      |
|          | Compliance_Unknown_Devices                | 0                  |        |                 |           | t         | New AND OR       |           |      |
|          | Compliant_Devices                         | <i>(i</i> )        |        |                 |           |           |                  |           |      |
|          | Guest_Flow                                | <i>(</i> )         |        |                 |           |           |                  |           |      |
|          | Network_Access_Authentication_Passed      | <i>i</i>           |        |                 |           |           |                  |           |      |
|          | Non_Cisco_Profiled_Phones                 | <i>i</i>           |        |                 |           |           |                  |           |      |
|          | Non_Compliant_Devices                     | <i>i</i> )         |        |                 |           |           |                  |           |      |
|          | Switch_Local_Web_Authentication           | <i>(</i> )         |        |                 |           |           |                  |           |      |
|          | Switch_Web_Authentication                 | <i>i</i>           |        |                 |           |           |                  |           |      |
|          | Wired_802.1X                              | <i>i</i>           |        |                 |           |           |                  |           |      |
|          | Wired_MAB                                 | <i>i</i> )         |        |                 |           |           |                  |           |      |
|          | Wireless_802.1X                           | <i>(i</i> )        |        |                 |           |           |                  |           |      |
|          | Wireless_MAB                              | <i>i</i>           |        |                 |           |           |                  |           |      |
|          | WLC_Web_Authentication                    | <i>(i</i> )        |        |                 |           |           |                  |           |      |
|          |                                           |                    |        |                 |           |           |                  |           |      |
|          |                                           |                    |        |                 |           |           |                  | Close     | Use  |

Selecionar condição de autorização

## Etapa 6. Defina o PermitAccess padrão como Perfil de autorização e clique em Salvar.

| Policy Sols + SWA Accoss |             |                         |                      |                                          |                |                                |             |         |  |  |
|--------------------------|-------------|-------------------------|----------------------|------------------------------------------|----------------|--------------------------------|-------------|---------|--|--|
|                          | Status      | Policy Set Name         | Description          | Conditions                               |                | Allowed Protocols / Ser        | ver Sequenc | e Hits  |  |  |
| Search                   |             |                         |                      |                                          |                |                                |             |         |  |  |
|                          | 0           | SWA Access              |                      | Radius NAS-P-Address EQUALS 10 10638.176 |                | Default Network Access         | ** +        | 6       |  |  |
| ♥ Auther                 | tication P  | alicy (1)               |                      |                                          |                |                                |             |         |  |  |
| ۲                        | Status      | Rule Name               | Conditions           |                                          |                | Use                            | Hits        | Actions |  |  |
| Search                   |             |                         |                      |                                          |                |                                |             |         |  |  |
|                          |             |                         |                      | +                                        |                |                                |             |         |  |  |
|                          | ø           | Default                 |                      |                                          |                | Al_User_D_Stores **  > Options | 6           | ۰       |  |  |
| > Author                 | ization Pol | icy - Local Exceptions  |                      |                                          |                |                                |             |         |  |  |
| > Autho                  | ization Pol | icy - Global Exceptions |                      |                                          |                |                                |             |         |  |  |
| ✓ Author                 | ization Pol | icy (2)                 |                      |                                          |                |                                |             |         |  |  |
|                          |             |                         |                      |                                          | Results        |                                |             |         |  |  |
| ۲                        | Status      | Rule Name               | Conditions           |                                          | Profiles       | Security Groups                | Hits        | Actions |  |  |
| Search                   |             |                         |                      |                                          |                |                                |             |         |  |  |
| 1                        | ø           | Still Users             | Network_Access_Authe | ntication_Passed                         | (×PermtAccess) | Select from list * +           | 5           | 0       |  |  |
|                          | ø           | Default                 |                      |                                          | + DenyAccess   | Select from list * +           | 0           | ۰       |  |  |
|                          |             |                         |                      |                                          |                |                                |             |         |  |  |

Reset Save

## Configuração de SWA

Etapa 1. Na GUI do SWA, navegue para Administração do sistema e clique em Usuários.

Etapa 2. Clique em Enable em Second Fator Authentication Settings.

|   | Cisco Sec | cure Web Appliance   |                   |         |                       | Secure We |
|---|-----------|----------------------|-------------------|---------|-----------------------|-----------|
| ١ | Reporting | Web Security Manager | Security Services | Network | System Administration |           |
|   |           |                      |                   |         |                       |           |

#### Users

| Users                                    |                                                       |                                             |     |               |  |  |
|------------------------------------------|-------------------------------------------------------|---------------------------------------------|-----|---------------|--|--|
| Add User                                 |                                                       |                                             |     |               |  |  |
| All Accounts User Name Full Name         | User Type                                             | User Type Account Status Passphrase Expires |     |               |  |  |
| admin Administrator                      | Administrator                                         | Active                                      | n/a |               |  |  |
| Enforce Passphrase Changes               |                                                       |                                             |     |               |  |  |
|                                          |                                                       |                                             |     |               |  |  |
| Local User Account & Passphrase Settings |                                                       |                                             |     |               |  |  |
| Account Lock: Not configured.            |                                                       |                                             |     |               |  |  |
| Passphrase Reset:                        | Not configured.                                       |                                             |     |               |  |  |
| Passphrase Rules:                        | Require at least 8 chara<br>Additional rules configur | cters.<br>ed                                |     |               |  |  |
|                                          |                                                       |                                             |     | Edit Settings |  |  |
| External Authentication                  |                                                       |                                             |     |               |  |  |
| External Authentication is disabled.     |                                                       |                                             |     |               |  |  |
|                                          |                                                       |                                             |     | Enable        |  |  |
| Cocond Factor Authentication Cattings    |                                                       |                                             |     |               |  |  |
| Second Factor Authentication Settings    |                                                       |                                             |     |               |  |  |
| Two Factor Authentication is disabled.   |                                                       |                                             |     | Enable        |  |  |

Habilitar segunda autenticação de fator em SWA

Etapa 3. Insira o endereço IP do ISE no campo RADIUS Server Hostname e insira Shared Secret que está configurado na Etapa 2 da configuração do ISE.

Etapa 4. Selecione as Funções Predefinidas necessárias que você precisa que a imposição do Segundo Fator esteja habilitada.

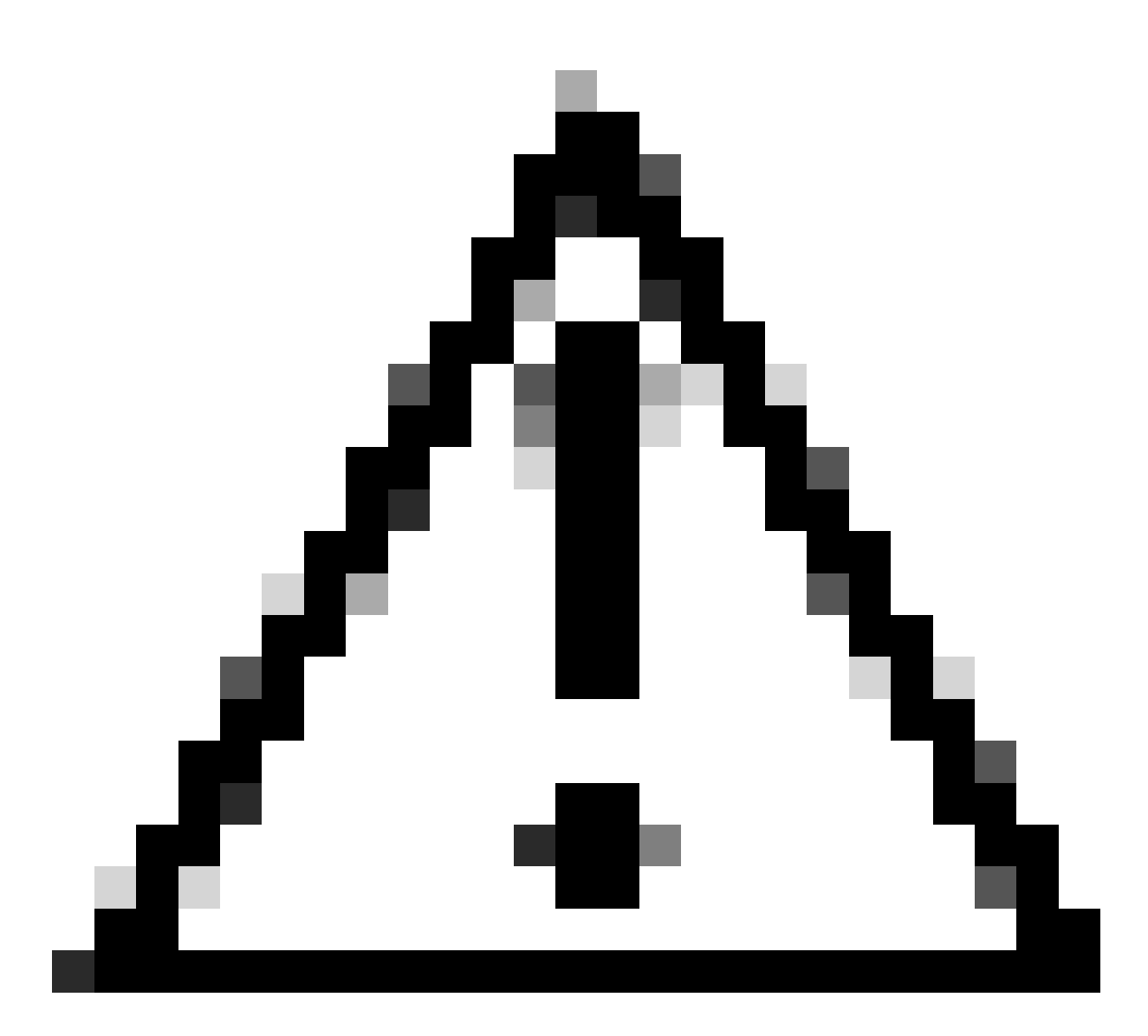

Cuidado: se você habilitar a autenticação de segundo fator no SWA, a conta 'admin' padrão também será habilitada com a aplicação de Segundo Fator. É necessário integrar o ISE com LDAP ou Ative Diretory (AD) para autenticar credenciais 'admin', pois o ISE não permite configurar 'admin' como um usuário de acesso à rede.

| Cisco Seo<br>s100v | cure Web Appliance   |                   |         |                       | Secure We |
|--------------------|----------------------|-------------------|---------|-----------------------|-----------|
| Reporting          | Web Security Manager | Security Services | Network | System Administration |           |
| Reporting          | Web Security Manager | Security Services | Network | System Administration |           |

#### Users

| Users           |                   |               |               |                |                    |        |
|-----------------|-------------------|---------------|---------------|----------------|--------------------|--------|
| Add User.       |                   |               |               |                |                    |        |
| All<br>Accounts | User Name         | Full Name     | User Type     | Account Status | Passphrase Expires | Delete |
|                 | admin             | Administrator | Administrator | Active         | n/a                |        |
| Enforce Pa      | assphrase Changes |               |               |                |                    |        |

| Local User Account & Passphrase Settings |                                                               |               |
|------------------------------------------|---------------------------------------------------------------|---------------|
| Account Lock:                            | Not configured.                                               |               |
| Passphrase Reset:                        | Not configured.                                               |               |
| Passphrase Rules:                        | Require at least 8 characters.<br>Additional rules configured |               |
|                                          |                                                               | Edit Settings |
|                                          |                                                               |               |
| External Authentication                  |                                                               |               |
| External Authentication is disabled.     |                                                               |               |
|                                          |                                                               | Enable        |
|                                          |                                                               |               |
| Second Factor Authentication Settings    |                                                               |               |
| Two Factor Authentication is disabled.   |                                                               |               |

Enable...

Habilitar segunda autenticação de fator em SWA

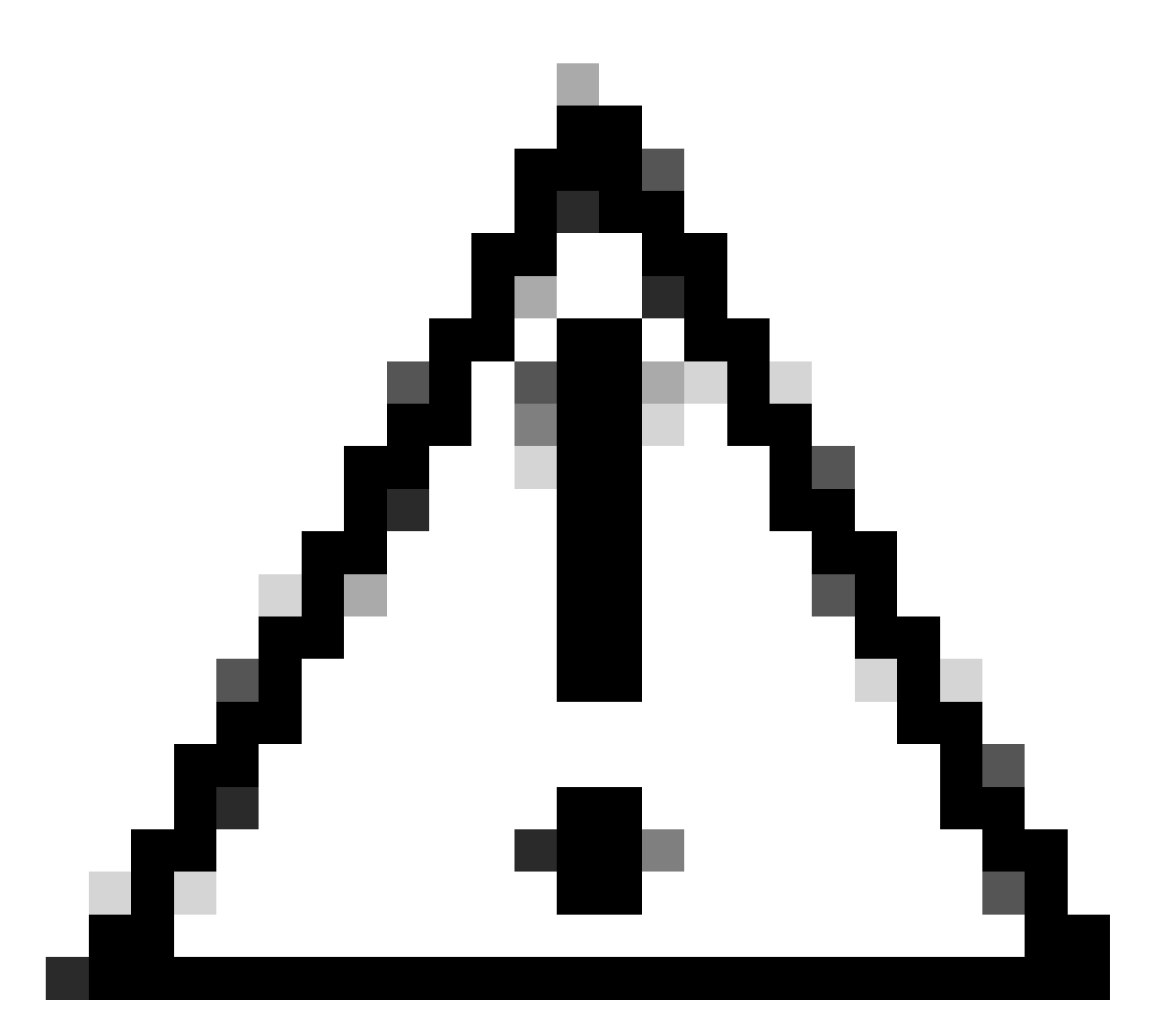

Cuidado: se você habilitar a autenticação de segundo fator no SWA, a conta 'admin' padrão também será habilitada com a aplicação de Segundo Fator. É necessário integrar o ISE com LDAP ou Ative Diretory (AD) para autenticar credenciais 'admin', pois o ISE não permite configurar 'admin' como um usuário de acesso à rede.

#### Second Factor Authentication

| Second Factor Authentication Settings                 |                                                                                                    |                      |          |                                |          |         |                   |              |
|-------------------------------------------------------|----------------------------------------------------------------------------------------------------|----------------------|----------|--------------------------------|----------|---------|-------------------|--------------|
| Enable Second Factor Authentication                   |                                                                                                    |                      |          |                                |          |         |                   |              |
| Authentication Type:                                  | RADIUS                                                                                                    |                      |          |                                |          |         |                   |              |
| Protocol:                                             | UDP V                                                                                                    |                      |          |                                |          |         |                   |              |
| RADIUS Server Information:                            | RADIUS Server Hostname         Port         Shared Secret         Timeout Value<br>(in seconds)         Authentication<br>protocol         Add Row |                      |          |                                |          |         | Add Row           |              |
|                                                       | 10.106.38.150                                                                                                    | 1812                 | ••••     | ••••                           | 5        |         | PAP v             | Ŵ            |
| User Role Privileges                                  |                                                                                                    |                      |          |                                |          |         |                   |              |
| Configure user roles for Second Factor Authentication |                                                                                                    |                      |          |                                |          |         |                   |              |
| Second Factor Authentication is enforced to:          | Predefined Roles<br>☐ Operator<br>✔ Read-On<br>☐ Guest                                                                                             | rator<br>Iy Operator |          |                                |          |         |                   |              |
| Two Factor Login Page                                 |                                                                                                    |                      |          |                                |          |         |                   |              |
| Appearance:                                           | Current Logo:<br>O Use Current Logo<br>O Upload Custom Logo from Logo                                                                              |                      | ter:     | Browse) No file selecte        | d.       |         |                   |              |
| Company Name:                                         | (Max 150 characters only)                                                                                                    |                      |          |                                |          |         |                   |              |
| Custom text Information:                              | (Max 500 characters only)                                                                                                    |                      |          | 11.                            |          |         |                   |              |
| Login help Information:                               | (Examples:For login trouble Plea<br>characters only)                                                                                               | ase contact,         | , Contac | ///<br>t Name ,123-1234-123,au | dmin@exa | mple.co | om or help URL. N | Vote:Max 500 |
|                                                       |                                                                                                    |                      |          |                                | N        | /iew Ex | isting Two Factor | Login Page 🗗 |
| Cancel                                                |                                                                                                    |                      |          |                                |          |         |                   | Submit       |

Configurar Autenticação de Segundo Fator

Etapa 5: Para configurar usuários no SWA, clique em Adicionar usuário. Insira User Name e selecione User Type necessário para a função desejada. Insira Passphrase e Redigite Passphrase.

#### Users

| Users       |                        |                               |                                         |                                |                                        |                 |  |  |
|-------------|------------------------|-------------------------------|-----------------------------------------|--------------------------------|----------------------------------------|-----------------|--|--|
| Add User    | Add User               |                               |                                         |                                |                                        |                 |  |  |
| * When RADI | US external authentica | tion is enabled, all local us | er accounts except "admin" are disabled | . If all RADIUS services fail, | local user accounts will be used for a | authentication. |  |  |
|             |                        |                               |                                         |                                |                                        |                 |  |  |
| Accounts    | User Name              | Full Name                     | User Type*                              | Account Status                 | Passphrase Expires                     | Delete          |  |  |
|             | adminuser              | Admin User                    | Administrator                           | Active                         | n/a                                    | ŵ               |  |  |
|             | rouser                 | RO User                       | Read-Only Operator                      | Active                         | n/a                                    | ŵ               |  |  |

Configuração do usuário no SWA

Etapa 6: Clique em Enviar e em Confirmar alterações.

## Verificar

Acesse a GUI do SWA com as credenciais de usuário configuradas. Após a autenticação bemsucedida, você será redirecionado para a página de autenticação secundária. Aqui, você precisa inserir as credenciais de autenticação secundária configuradas no ISE.

| Passcode:                                                                          |  |
|------------------------------------------------------------------------------------|--|
| Copyright © 2003-2022 Cisco Systems, Inc. All rights reserved.   Privacy Statement |  |

Verificar o login do segundo fator

# Referências

- Manual do usuário do AsyncOS 14.0 para Cisco Secure Web Appliance
- Guia do administrador do ISE 3.0
- Matriz de compatibilidade do ISE para Secure Web Appliance
- Integrar o AD para GUI do ISE e CLI Fazer login

### Sobre esta tradução

A Cisco traduziu este documento com a ajuda de tecnologias de tradução automática e humana para oferecer conteúdo de suporte aos seus usuários no seu próprio idioma, independentemente da localização.

Observe que mesmo a melhor tradução automática não será tão precisa quanto as realizadas por um tradutor profissional.

A Cisco Systems, Inc. não se responsabiliza pela precisão destas traduções e recomenda que o documento original em inglês (link fornecido) seja sempre consultado.